## CUSTOMIZING THE VISUAL SEARCH ON WEBOPAC

## **I.** ACCESSING THE CONFIGURATION MODE

1. On your WebOPAC page, click the "Sign In" link in the upper right corner and use the same logi& password you use to get into cataloging or circulation.

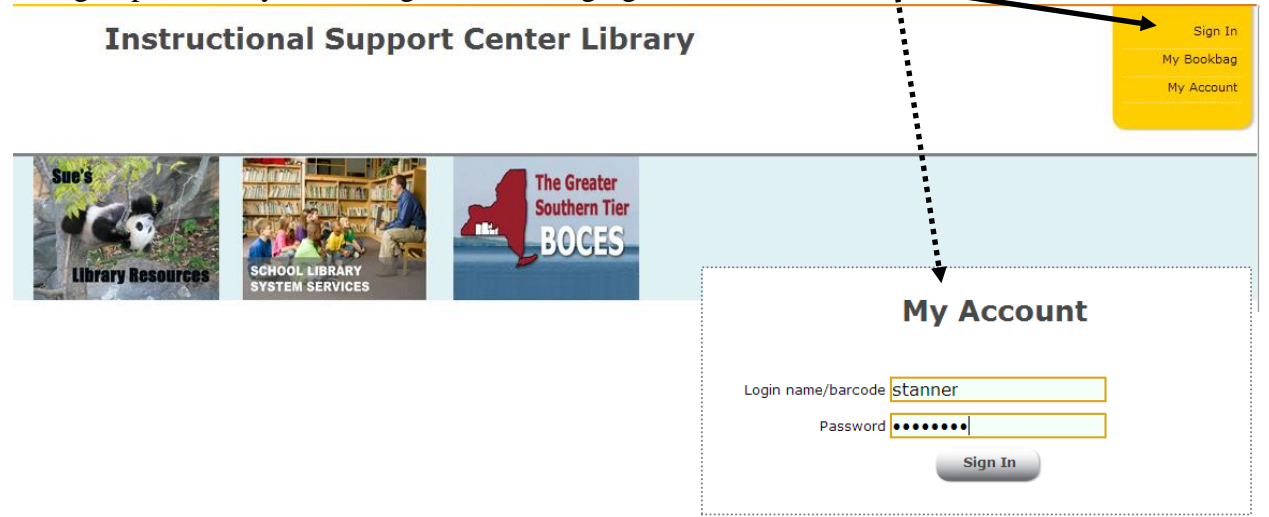

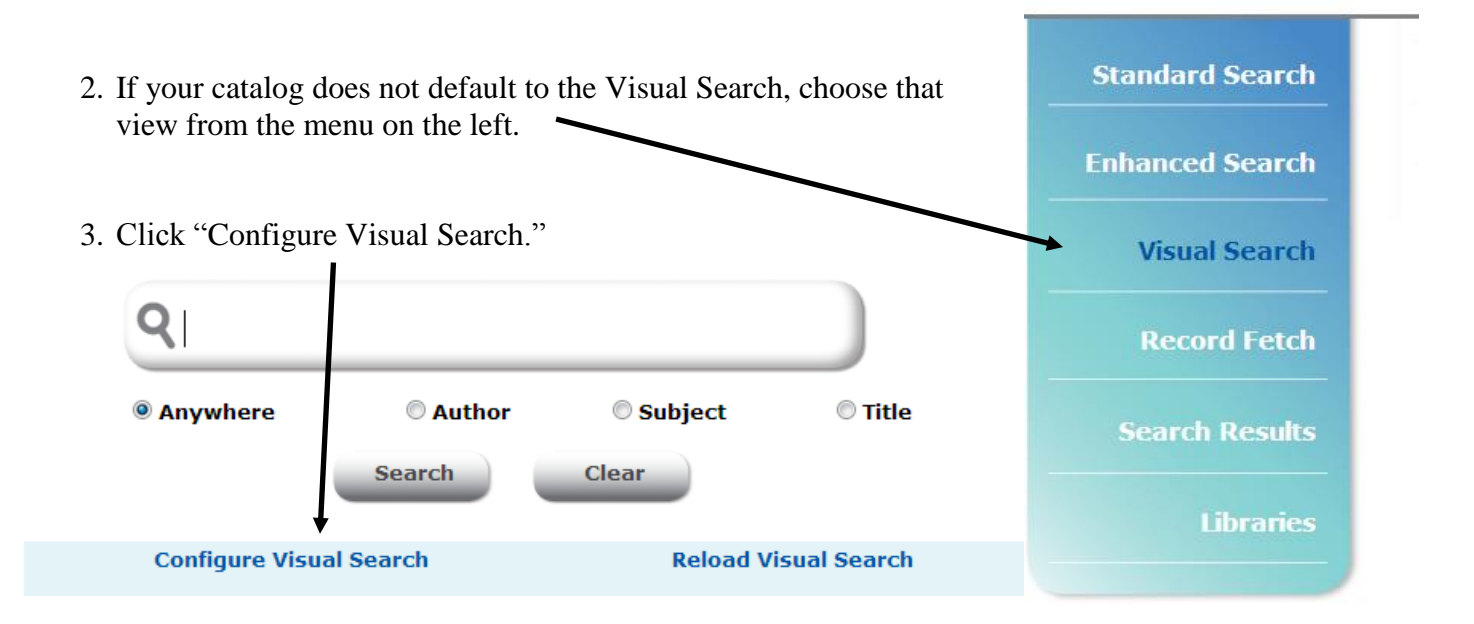

4. It will ask you sign in again. Once again, use the same login/password you use to log in to cataloging/circulation and click the Login button.

| Login name/barcode st | anner |
|-----------------------|-------|
| Password ••           | ••••• |
|                       | Login |

Reset

## II. EDITING THE LINKS

- 1. Deleting a button
  - a) Click "Configure" on drop-down list immediately above the button you wish to remove. Click "Delete." (NOTE: YOU CANNOT UNDO THIS!)

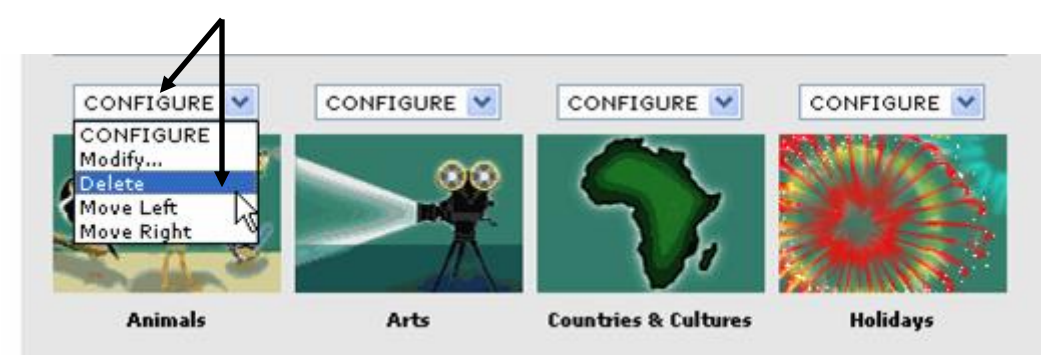

- 2. Moving a button:
  - a) Click "Configure" on drop-down list immediately above the button you wish to move. Click "Move left" or "Move right."

| CONFIGURE                                                |      | CONFIGURE            | CONFIGURE |
|----------------------------------------------------------|------|----------------------|-----------|
| CONFIGURE<br>Modify<br>Delete<br>Move Left<br>Move Right |      |                      |           |
| Animale                                                  | Auto | Countries & Cultures | Halidaus  |

b) Re-select the button and repeat these steps till the button is where you want it.

## 3. Modifying a button

Click "Configure" on drop-down list immediately above the button you wish to change. Choose "Modify..." and make your changes in the ensuing pop-up box.

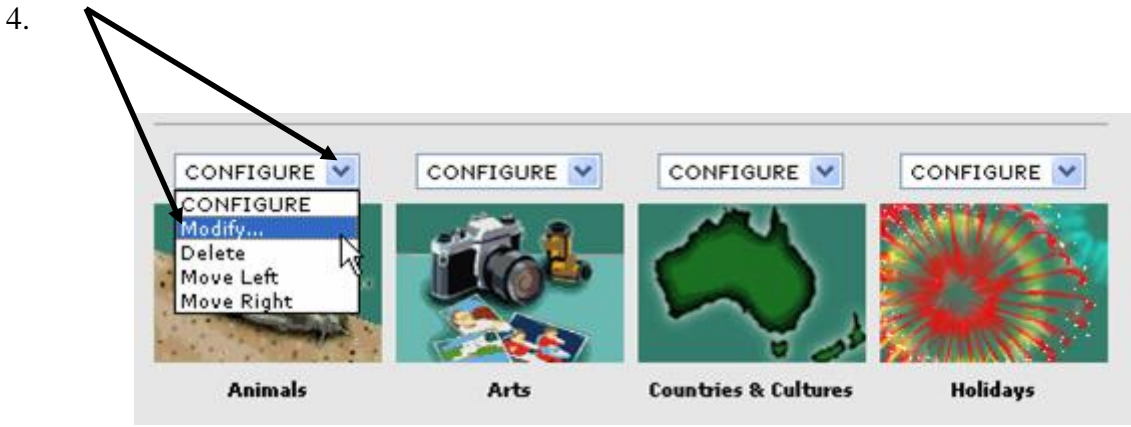

- 4. Adding a button
  - a) Choose your component type:
    - Topic component like a subject heading; this link will take you to another list of subtopics. Used for grouping like items together. [see figure 1]
    - Query component runs a specified query on items in your catalog, such as searching for all holiday books, etc. [see figure 2]
    - Link component launches a website or other external program. [see figure 3]
  - b) Click one of the <u>configuration links</u>.

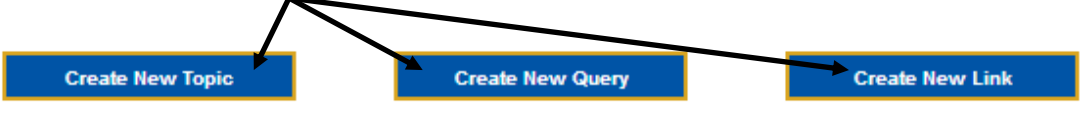

5. An empty button will appear on the page. Click the Configure drop-down menu. and choose Modify.

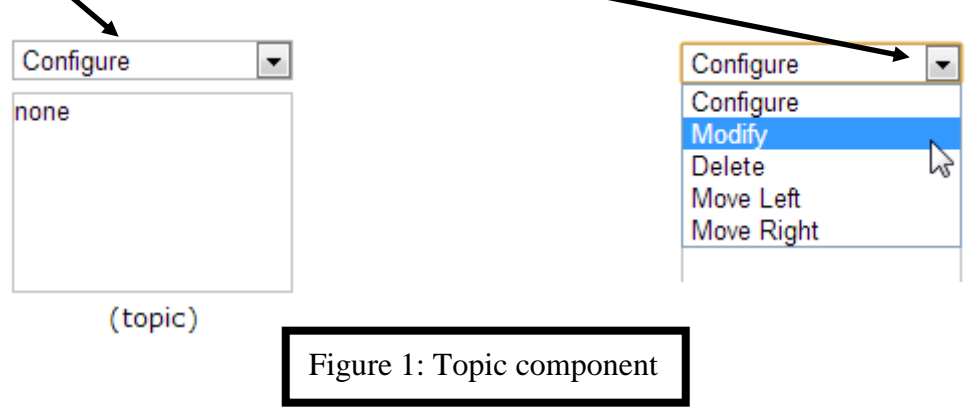

6. Click the choose File button to upload an image for the button. BE SURE to click Upload button and see the image appear on the right before continuing.

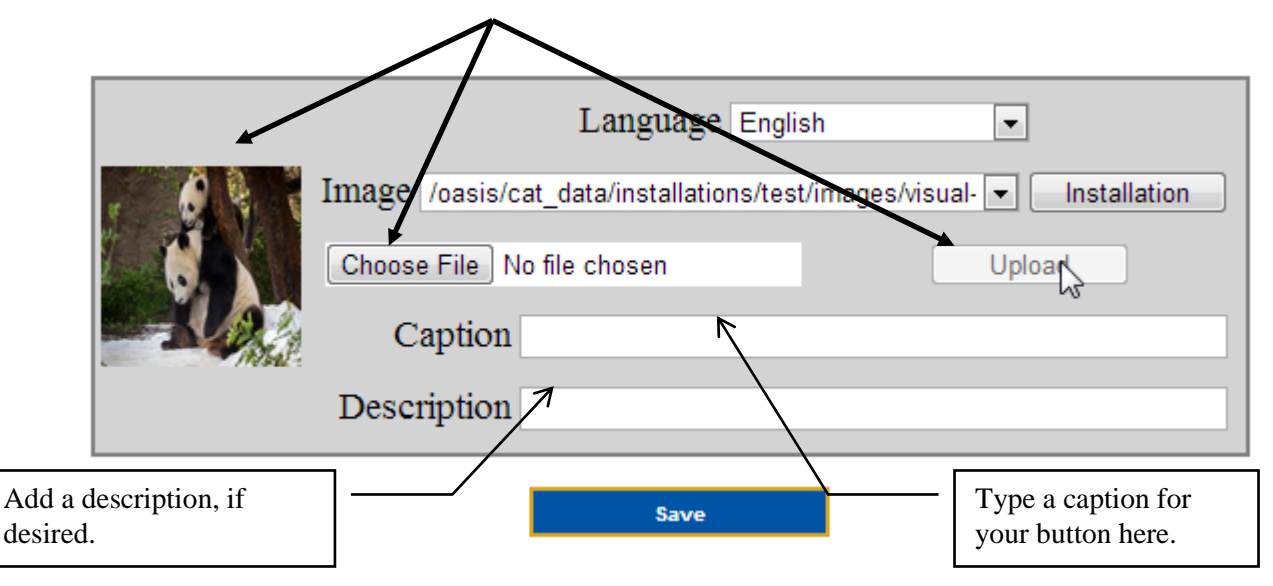

7. When you are finished, click Save.

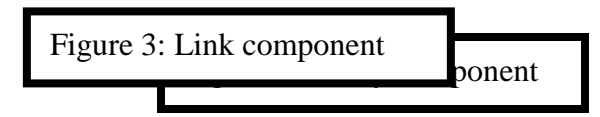

8. Click the choose File button to upload an image for the button. BE SURE to click Upload button and see the image appear on the right before continuing.

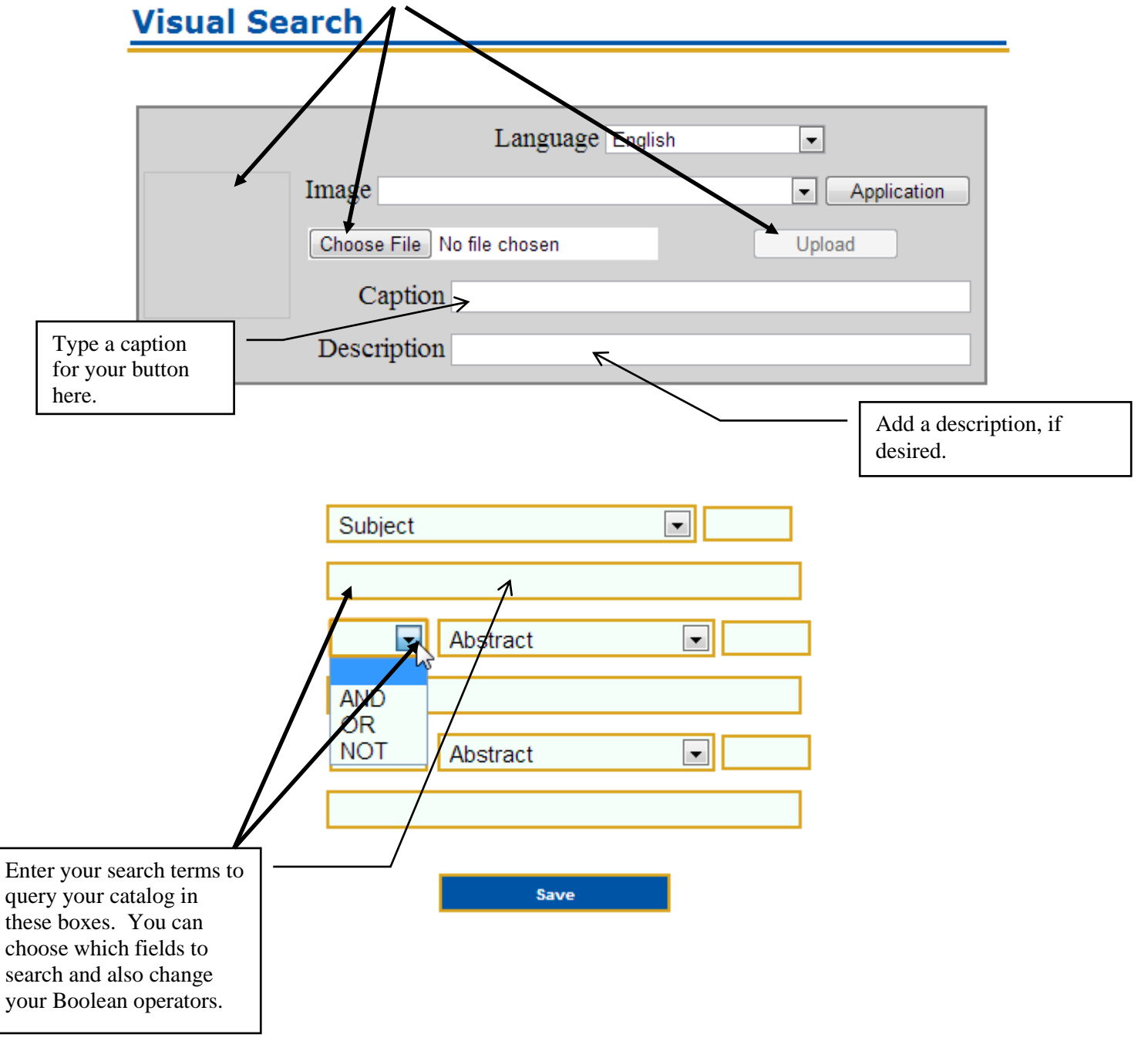

9. When you are finished, click Save.

10. Click the choose File button to upload an image for the button. BE SURE to click Upload button and see the image appear on the right before continuing.

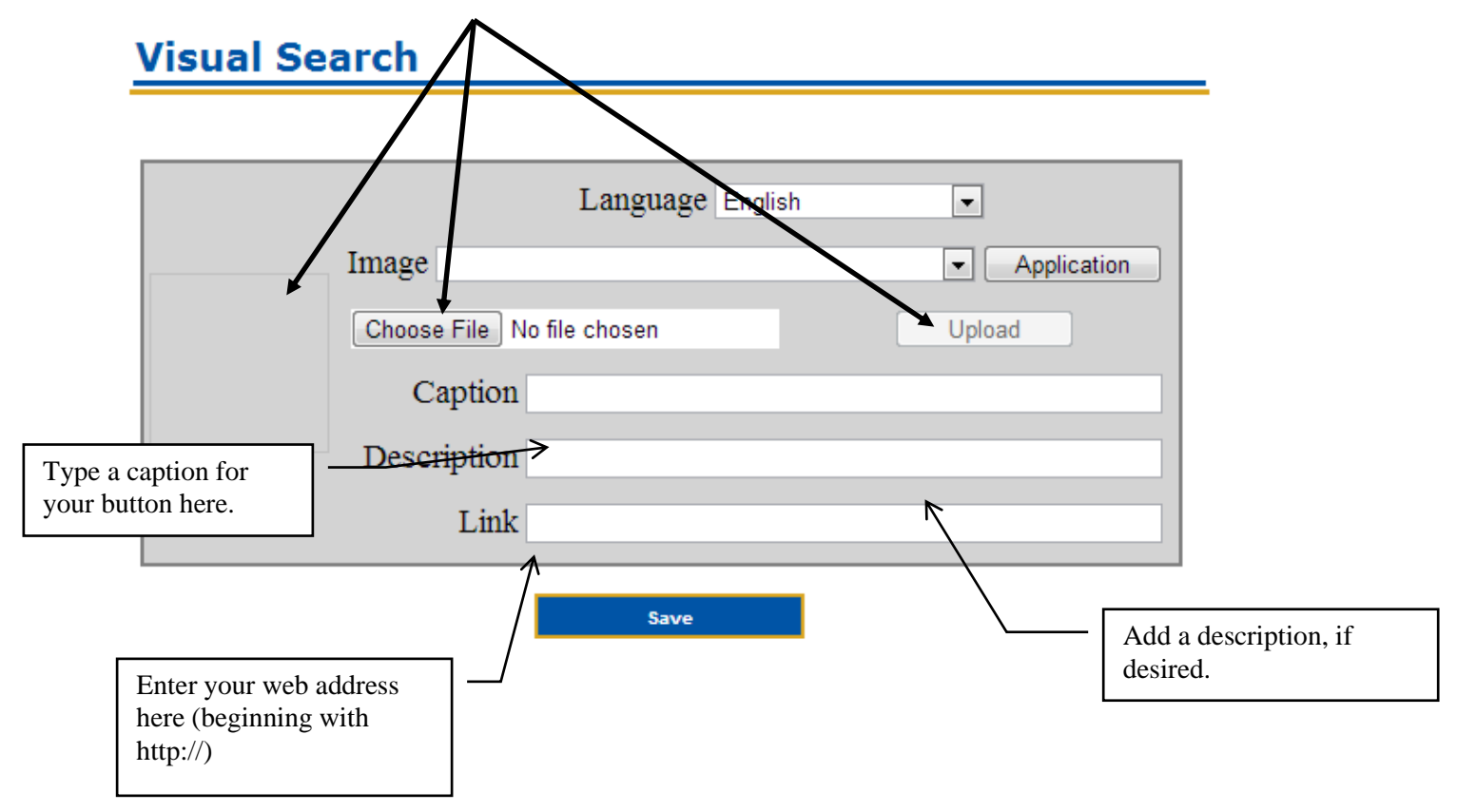

11. When you are finished, click Save.